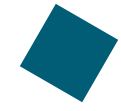

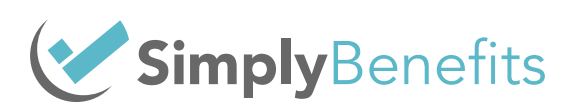

# **Onboarding with Simply Benefits**

A Step-by-Step Guide

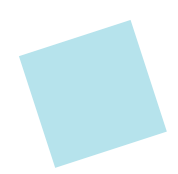

# Welcome to Simply Benefits.

## Let's get started.

The purpose of this document is to outline all of the steps required to complete the account **Onboarding process** with Simply Benefits. These steps will contain descriptions of the parties involved in that step, if and how they will be notified, and what actions they need to take.

#### The whole process from start to finish will only take 10 easy steps!

#### Ready? Let's go.

# **Step 1: Accounts Creation**

#### Advisor Account Creation Completed by: The Simply Benefits Team

This is where the process begins.

- The advisor account will be created by the Simply Benefits team.
- The advisor will **receive an email** from the Simply Benefits team notifying them that their advisor account has been created.
- The advisor will also receive an email with their **temporary password** to log in to the Advisor Portal.

### Company Account Creation *Completed by:* The Advisor

- The advisor will log in to the Advisor Portal and select 'Create Account'.
- The advisor will then input **all of the following information** to complete their account creation:
  - Company Name
  - Company Email
  - Admin Name
  - Street Address
- Suite/Unit (if applicable)
- City/Town
- Province Postal Code
- Company Contact Number
- Signing Authority Name and Email
- Once all of the information is input correctly, it's time to click 'Save'.
- After that, the advisor will be redirected to the **'In Progress'** stage of the account.

# Now it's time for Step 2

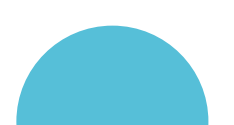

# Step 2: Census Upload

#### Completed by: The Simply Benefits Team or the Advisor

Now that the advisor has an account, it's time to add the client's Census.

- The advisor can upload the Census on their own (following a template provided within the system) or provide the Simply Benefits team with a Census. Either way, the Census **must contain all of the following information** for the employees:
  - First and Last Names
  - Emails
  - Class
  - Division
  - Date of Birth (MM/DD/YYYY)
  - Hire Date (MM/DD/YYYY)
  - Gender (Male or Female)

- Occupation
- Coverage type (Solo, Duo, or Family)
- Province (Acronym)
- Earnings Type (Salary or Hourly)
- Salary (if EE is salaried Do not include '\$' or ',')
- Hourly Wage (if EE is paid hourly Do not include '\$' or ',')
- Hours per Week

#### Please Note:

- Make sure that the Census Class & Division **match those that are in the system Census** (they can always be adjusted at any point after the Census has been uploaded).
- The Advisor or the Simply Benefits team will input all of the Census information into the company account and select '**Submit Census'**.

## Let's move on to Step 3

# **Step 3: Account History**

#### Completed by: The Simply Benefits Team or the Advisor

The advisor will now add some more information about the created company account.

- The advisor can upload the **Rates History, Claims History, Past Bills**, and any other Supporting Documents into the **'History'** portion of the created company account.
- If the quote has already been agreed upon then **the advisor can skip this page** as the documents are already within the system or request that the Simply Benefits team uploads the history documents for them.

## Now it's time for Step 4

# **Step 4: Building the Plan Designs**

#### Completed by: The Simply Benefits Team or the Advisor

It's now time to start building the plan design!

- The advisor can build the Plan Designs **themselves** or request that the Simply Benefits team **builds the designs for them**.
- If the advisor chooses to build it on their own, they will select the '**Plan Design'** option under the company account and **choose their Class.**
- The advisor will then select **'+New plan'** design and begin building the lines of benefits.
- Should the advisor choose to have the Simply Benefits team fill in the Plan Designs then there is **no action required** from the advisor's side.
- It is the **advisor's responsibility** to notify the Simply Benefits team of any changes to the plan designs and/or number of lives.

| Welcone,       John Smith         John Smith       Flan Design         John Smith       Please select all fields that apply.                                                                                                    | Auto-Saved  | J5 ~ |
|----------------------------------------------------------------------------------------------------|-------------|------|
| Welcome,<br>John Smith<br>john amtHilbsmpk/parefils.ca     Plan Design<br>Please select all fields that apply.       Welcome,<br>John Smith<br>john amtHilbsmpk/parefils.ca <ul> <li>Heidd a Quote</li> </ul>                                                                                                    | Auto-Saved! | JS ~ |
| Vetcore,   John Smith   john smith   john smith   ident smith@smith   ident smith@smith@smi | Auto-Saved! |      |
| Welcome,<br>John Smith<br>john smith@simplybenefits.ca                                                                                                    |             |      |
|                                                                                                    |             |      |
| Dashboard                                                                                                    | Class G     |      |
| Active Accounts     Accounts In Progress     Lost Accounts                                                                                                    |             |      |
| Reports     Please select between the following:     Flat Amount or Times Earning                                                                                                    |             |      |
| Support Logout Please complete the following:                                                                                                    |             |      |
| Flat Amount         Non-Evidence Maximum         Maximum with Evidence           \$ 25,000.00         \$ 0.00         \$ 0.00                                                                                                    |             |      |
| Meduces by         Reduces at Age         Termination Age           50%         65         70                                                                                                    |             |      |

## Let's continue with Step 5

# **Step 5: Commissions**

#### Completed by: The Simply Benefits Team or the Advisor

Next, the advisor will be prompted to add and set commissions.

- The advisor can choose to view and set the commissions for all lines of benefits or **set them individually**.
- The advisor can **request that the Simply Benefits team fills this section** out at which point there is no action required from the advisor's side.

## Now it's time for Step 6

# **Step 6: Master Application**

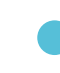

#### Completed by: The Advisor

It is now time for the Master Application to be finished and signed by the advisor.

- If the advisor requested that Simply Benefits complete steps 2 5, then **they will be notified** once the Master Application is ready to be signed.
- The advisor can **now review and sign off** on the Master Application that will require the additional input of:
  - The Nature of Business
  - The Business type (Corporation, Partnership, Sole Proprietorship, or Unionized)
- Applicant Stop Loss
- Any additional notes
- Advisor Signature and Name

• Existing Group Benefits

- Advisor Signature Date
- The advisor can then select 'Save' and return to the Master Application at a later date or they can select 'Save & Submit' which will allow them to move on to Step 7.
- The advisor **cannot request that the Simply Benefits team completes this section** as it requires their signature.

## Now it's time for Step 7

# **Step 7: Send for Underwriting**

#### Completed by: The Advisor

The Master Application is now done and ready to be sent off.

- Upon completing the Master Application, the advisor will select the **'Send for Underwriting'** option under the company account.
- The Simply Benefits team will **review the application** and **assign all the pricing** to the plans.

#### Let's move on to Step 8

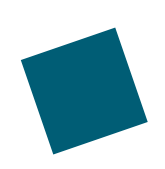

# Step 8: Assign Plans

#### Completed by: The Advisor

The advisor will now be able to review the pricing for each plan and select the right one for their client.

- The advisor will **receive an email** (and a notification in the advisor portal) from Simply Benefits when this step is ready to be completed.
- The advisor will then be able to select **'Assign Plans'** to review the pricing and view the summary for each Class.

| JS                                                     | Plan Assign                                                  | <b>n</b><br>'s Bakery > Plan Assign                          |                                                        |             |  |
|--------------------------------------------------------|--------------------------------------------------------------|--------------------------------------------------------------|--------------------------------------------------------|-------------|--|
| Welcome,<br>John Smith<br>john.smith@simplybenefits.ca | Plan Design Assig                                            | nment                                                        | is forward with for each class. If the pricing for the | a alan      |  |
| Dashboard                                              | design is not desirable                                      | e, use the 'Reject Pricing' butt                             | on below. By doing so you will be able to make p       | əlan design |  |
| Active Accounts                                        | updates and re-submi<br>button below to conti                | it for underwriting. Once you h<br>inue.                     | nave selected a plan design for each class use the     | e 'Submit'  |  |
| Accounts In Progress                                   |                                                              |                                                              |                                                        |             |  |
| E Lost Accounts                                        |                                                              |                                                              | REJECT PRIC                                            | ING SUBMIT  |  |
| Reports                                                |                                                              |                                                              |                                                        |             |  |
| @ Support                                              | Class: A                                                     |                                                              |                                                        |             |  |
| Đ Logout                                               | Design 2<br>Total Monthly Cost<br>\$3,766.08<br>VIEW SLAMARY | Design 1<br>Total Monthly Cost<br>\$2,538.01<br>View Summary |                                                        |             |  |
| •                                                      |                                                              |                                                              |                                                        |             |  |
|                                                        |                                                              |                                                              |                                                        |             |  |

## Now it's time for Step 9

# Step 9: Request Approval

#### Completed by: The Advisor and the Signing Authority

The client will now be looped in to sign the Master Application and finalize the process.

- Upon completing the Assign Plans portion, the advisor will select **'Request Approval'** option under the company account.
- The Signing Authority will then receive an **email** from noreply@simplybenefits.ca with a **link** that is valid for 24 hours and it will allow them to review the Plan Designs and Pricing as well as add their **banking details**, their **signature**, **name**, and the **signing date** to the Master Application.
- The Signing Authority will also **require a Witness** to sign, input their name, and date the signature on the Master Application.

## One more step to go!

# Step 10: Go Live!

## Completed by: The Advisor

It's time to go live! There are only a few more things that need to be completed before you are officially up and running with Simply Benefits.

- The advisor will receive an **email** (and a notification in the advisor portal) to let them know that they can select **'Go Live'**.
- The advisor can pick a start date for the account when selecting 'Go Live'.
- The Simply Benefits team will be notified of this change internally and will then reach out to the advisor to **discuss the next steps** in the company Implementation.
- The only item remaining after this step will be for the Simply Benefits team to ensure that the **drug cards are set up**, after which enrollments will be enabled.
- The Simply Benefits team will **reach out to the Admin & Advisor** to notify them and begin the Implementation process.

## Congratulations! You are now officially onboarded with Simply Benefits.

# Have more questions? We're here to help.

## **Implementation Specialist**

| NAME     | Alex Naumov                               |
|----------|-------------------------------------------|
| EMAIL    | alex.naumov@simplybenefits.ca             |
| PHONE    | 250-317-0273                              |
| LINKEDIN | www.linkedin.com/in/alex-oleksandr-naumov |

## **Simply Benefits Contact**

| PLAN ADMINISTRATION | administration@simplybenefits.ca       |
|---------------------|----------------------------------------|
| GENERAL INQUIRIES   | contact@simplybenefits.ca              |
| SUPPORT             | support@simplybenefits.ca              |
| PHONE               | 1-877-815-7751                         |
| WEBSITE             | simplybenefits.ca                      |
| ADDRESS             | 601-460 Doyle Ave, Kelowna BC, V1Y 0C2 |

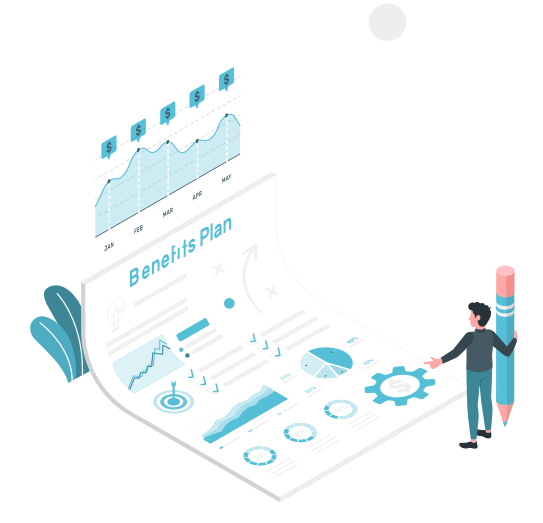